## **Reconcile Web Contact Data and Hard Copy Roster Data**

It is important to make sure the website member contact information and the hard copy roster match before printing. Here is how to export the contact information for primary addresses and other addresses.

## **EXPORT CONTACT INFORMATION FOR HARD COPY ROSTER**

## **Primary Address Export**

In August, it is time to make sure the web contact data and hard copy roster data are aligned. Export the following contact data to assist with this process:

Step 1: Login Step 2: Select CiviCRM Step 3: Select Contacts Step 4: Select Manage Groups Step 5: Select Manage Groups Step 5: Select All Records Step 7: Go to Actions and select Export Contacts Step 8: Select Fields for export Step 9: Use Saved Field Mapping and scroll to Roster – Primary Address Export Step 10: Select Continue Step 11: Select Export Step 12: Select File Step 13: Select Save As and be sure to change File Format from .csv to .xlxs Change name, if wanted, and SAVE to your Hard Drive

## "Other" Address Export

In August, it is time to make sure the web contact data and roster data are aligned. Several members have second addresses that need to be confirmed annually. Export the following "Other" Address data to assist with this process:

Step 1: Login Step 2: Select CiviCRM Step 3: Select Contacts Step 4: Select Manage Groups Step 5: Select phx\_General Member Step 6: Select All Records Step 7: Go to Actions and select Export Contacts

Step 8: Select Fields for export

Step 9: Use Saved Field Mapping and scroll to Roster – "Other Address" Export

Step 10: Select Continue

Step 11: Select Export

Step 12: Select File

Step 13: Select Save As and be sure to change File Format from .csv to .xlxs. Change name, if wanted, and SAVE to your Hard Drive